# ADRESSE IP - CLASSES DE RESEAU

| CLASSE A :                     |                                                   |                                |  |
|--------------------------------|---------------------------------------------------|--------------------------------|--|
| Limite de la classe A          | Calcul du 1 <sup>er</sup> octet                   |                                |  |
|                                | 1 <sup>er</sup> bit du 1 <sup>er</sup> octet à 0  |                                |  |
|                                | <mark>0</mark> 000 0000 à <mark>0</mark> 111 1111 | ▶ 01111111 == 127              |  |
|                                | De 0 à 127 mais 0 est interdit et                 | : 127 est réservé (localhost)  |  |
|                                | Donc de 1 à 126                                   |                                |  |
|                                | Adressage : 1.X.X.X à 126.X.X.X                   |                                |  |
| Masque de sous réseau          | Par défaut 255.0.0.0                              |                                |  |
| @IP                            | 10.0.0.1                                          |                                |  |
| Masque                         | 255.0.0.0                                         | (255 = 1111 1111)              |  |
| AND                            | 10.0.0.0                                          | Numéro de réseau               |  |
| En binaire 1 AND X donne X     | 0 AND X donne 0                                   |                                |  |
| Règle Importante<br>à 0 ou à 1 | Dans le numéro de réseau, on n                    | e peut pas avoir tous les bits |  |

# CLASSE B

| Limite de la classe B | Calcul du 1 <sup>er</sup> octet                                    |  |
|-----------------------|--------------------------------------------------------------------|--|
|                       | Les <b>2</b> premiers bits du 1 <sup>er</sup> octet sont <b>10</b> |  |
|                       | <b>10</b> 00 0000 à <b>10</b> 111111                               |  |
|                       | Adressage : 128.X.X.X à 191.X.X.X                                  |  |
| Masque de sous rés    | eau Par défaut 255.255.0.0                                         |  |

**CLASSE C** 

| Limite de la classe C Calcul du 1 <sup>er</sup> octet |                                                                      |  |  |
|-------------------------------------------------------|----------------------------------------------------------------------|--|--|
|                                                       | Les <b>3</b> premiers bits du 1 <sup>er</sup> octet sont <b>110</b>  |  |  |
|                                                       | <b>110</b> 00000 à <b>110</b> 11111                                  |  |  |
|                                                       | Adressage : 190.X.X.X à 223.X.X.X                                    |  |  |
| Masque de sous réseau                                 | Par défaut 255.255.255.0                                             |  |  |
| CLASSE D - MULTIDIFFUSION - MULTICAST                 |                                                                      |  |  |
|                                                       |                                                                      |  |  |
| Limite de la classe D Calcul du 1 <sup>er</sup> octet |                                                                      |  |  |
|                                                       | Les <b>4</b> premiers bits du 1 <sup>er</sup> octet sont <b>1110</b> |  |  |

11100000 à 11101111

Adressage : 224.X.X.X à 239.X.X.X

**CLASSE E - INTERDIT** 

Limite de la classe E Calcul du 1<sup>er</sup> octet

Les **4** premiers bits du 1<sup>er</sup> octet sont **1111** 

**1111**0000 à **1111**1111

Adressage : 240.X.X.X à 255.X.X.X

# **NOTATION CIDR - CLASSLESS INTERDOMAIN ROUTING**

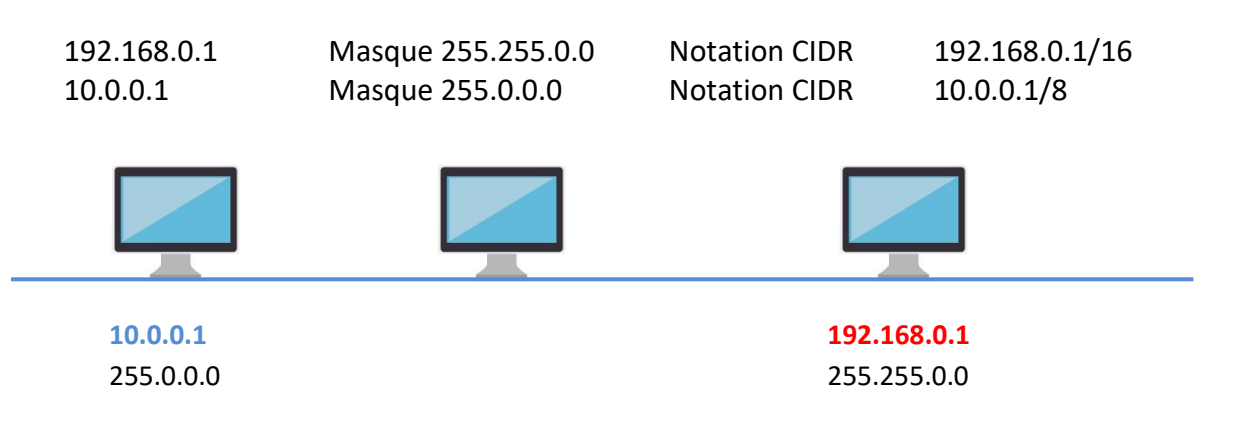

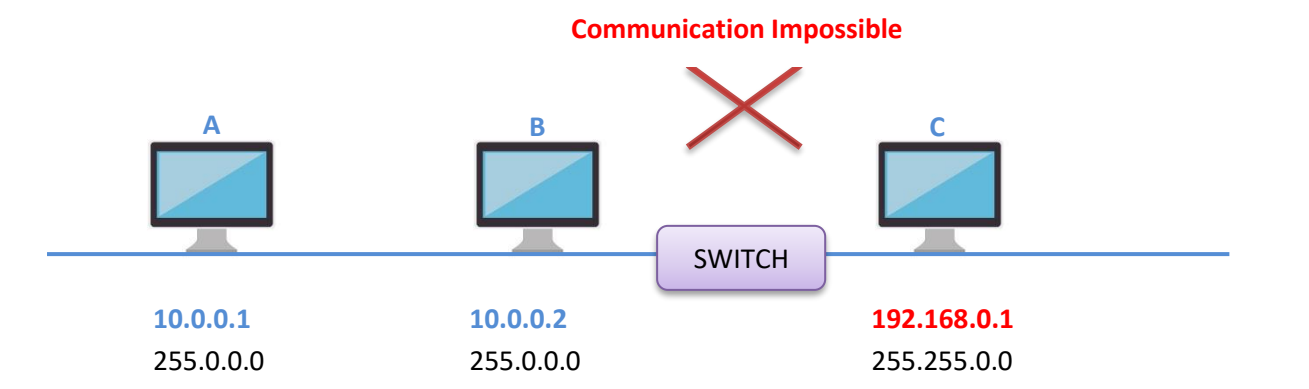

A et B peuvent communiquer car ils sont sur le même réseau mais ne peuvent pas communiquer avec C qui est sur un autre réseau.

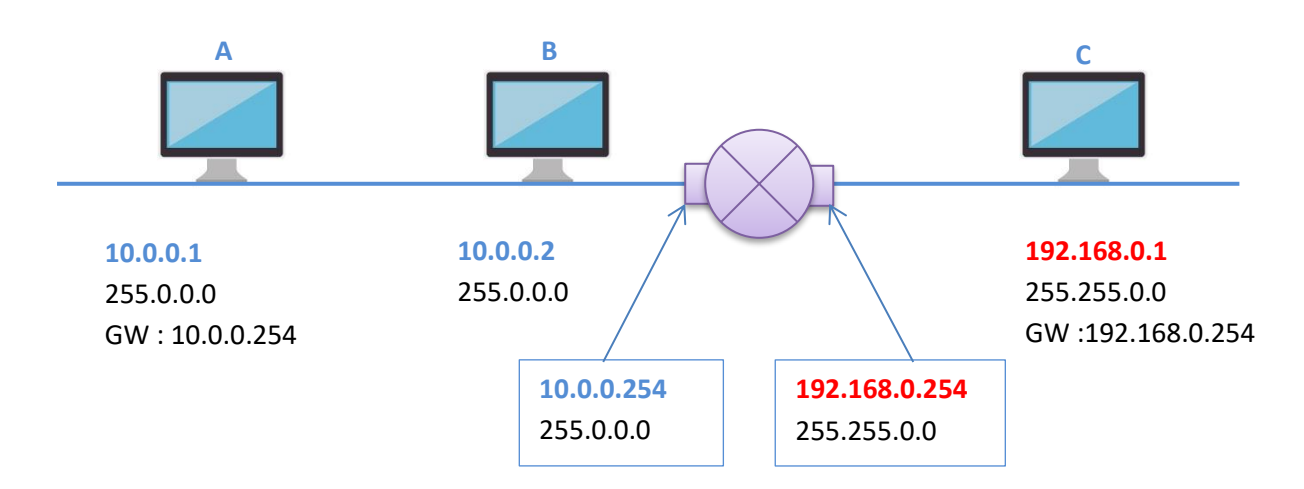

1 Routeur a au moins 2 interfaces réseau (cartes réseaux) pour joindre 2 réseaux

1 @IP par carte.

On doit définir une passerelle par défaut **>** Passerelle == Routeur

Par convention l'@IP de la passerelle est X.X.X.254

En pratique :

A Tente de communiquer avec C Il ne le voit pas dans son réseau local Il invoque alors sa passerelle par défaut 10.0.0.254 Qui elle peut communiquer avec le 2<sup>nd</sup> réseau

### Panneau de configuration Centre réseau et partage

### On trouve une icône par carte réseau

### Modifier les paramètres de la carte Bouton Droit Propriété

| Gestion de réseau Part                                                                                                    | age                             | Général                                                               |                                             |  |  |
|----------------------------------------------------------------------------------------------------|---------------------------------|-----------------------------------------------------------------------|---------------------------------------------|--|--|
| Connexion en utilisant :                                                                                                    |                                 |                                                                       | déterminés automatiquement si votre         |  |  |
| Realtek PCIe GBE Family Controller                                                                                                    |                                 | réseau le permet. Sinon, vous de<br>appropriés à votre administrateur | vez demander les paramètres IP<br>r réseau. |  |  |
| Cette connexion utilise I                                                                                                    | es éléments suivants :          | Obtenir une adresse IP auto                                           | omatiquement                                |  |  |
| Planificateur d                                                                                                    | e paquets QoS                   | OUtiliser l'adresse IP suivante                                       |                                             |  |  |
| Partage de fich                                                                                                    | niers et imprimantes Réseaux Mi | Adresse IP :                                                          | 192 . 168 . 56 . 50                         |  |  |
| 🗹 🔺 General NDIS                                                                                                    | Protocol Driver                 | Masque de sous-réseau :                                               | 255 . 255 . 255 . 0                         |  |  |
| Protocole Internet version 6 (TCP/IPv6)                                                                                                    |                                 | Passerelle par défaut ·                                               | 192 168 56 254                              |  |  |
| Pilote E/S Mar                                                                                                    | page de découverte de couch     | Passerelle par delaut ; 192 , 100 , 30 , 234                          |                                             |  |  |
| Répondeur de                                                                                                    | découverte de couche de liaiso  | n Obtenir les adresses des se                                         | rveurs DNS automatiquement                  |  |  |
| •                                                                                                    | ш                               | Utiliser l'adresse de serveur DNS suivante :                          |                                             |  |  |
|                                                                                                    | Déstandarillas                  |                                                                       |                                             |  |  |
| installer                                                                                                    | Desinstaller                    | Serveur DNS prefere :                                                 | 8 8 (8)                                     |  |  |
| Description<br>Protocole TCP/IP (Transmission Control Protocol/Interr<br>protocole de réseau étendu par défaut qui permet la co<br>différents réseaux interconnectés. |                                 | Serveur DNS auxiliaire :                                              | <b>X X X</b>                                |  |  |
|                                                                                                    |                                 | co<br>Dialider les paramètres en q                                    | uittant Avancé                              |  |  |
|                                                                                                    |                                 |                                                                       |                                             |  |  |

### **Ipconfig /all** pour avoir un maximum d'informations

On peut configure plusieurs @IP par carte /PC en allant dans avancé puis ajouter ..

| Cas | du | routeur | • |
|-----|----|---------|---|
| Cus | uu | routcur | • |

|                                                               |                                                                              | Paramètres TCP/IP avancés | 8                     |
|---------------------------------------------------------------|------------------------------------------------------------------------------|---------------------------|-----------------------|
| Propriétés de : Protocole Interr                              | net version 4 (TCP/IPv4) 8                                                   |                           | 1                     |
| Général                                                       |                                                                              | Adresses IP               |                       |
| Les paramètres IP peuvent êt<br>réseau le permet. Sinon, vous | re déterminés automatiquement si votre<br>s devez demander les paramètres IP | Adresse IP                | Masque de sous-réseau |
| appropriés à votre administrat                                | teur réseau.<br>automatiquement                                              | 192.168.56.200            | 255.255.255.0         |
| Utiliser l'adresse IP suiva                                   | nte :                                                                        | Ajout                     | er Modifier Supprimer |
| Adresse IP :                                                  | 192 . 168 . 56 . 200                                                         | Passerelles par défaut :  |                       |
| Masque de sous-réseau :                                       | 255 . 255 . 255 . 0                                                          | Passelelles par delaut .  |                       |
| Passerelle par défaut :                                       | 192 . 168 . 56 . 254                                                         | Passerelle                | Métrique              |
| Obtanir las adresses das                                      | convours DNS automaticuement                                                 | 192.168.56.254            | Automatique           |
| - O Utiliser l'adresse de serve                               | eur DNS suivante :                                                           | Aigut                     | er Modifier Supprimer |
| Serveur DNS préféré :                                         |                                                                              |                           |                       |
| Serveur DNS auxiliaire :                                      | 19 A A                                                                       | Métrique automatique      |                       |
| 🔲 Valider les paramètres e                                    | en quittant Avancé                                                           | Métrique de l'interface : |                       |

### **ADRESSES INTERNES**

| - 10.0.0/8            | Classe A          |             |                   |           |
|-----------------------|-------------------|-------------|-------------------|-----------|
| - 192.168.0.0/16      | Classe B          |             |                   |           |
|                       |                   | Sous-Réseau | 192.168.1.0/24    | Classe C  |
|                       |                   | Sous-Réseau | 192.168.2.0/24    | Classe C  |
| - 172.16.0.0/12       | 16                |             |                   |           |
| 16 en binaire         | 000 <b>1 0000</b> |             |                   |           |
| Masque                | 0000 1111         |             |                   |           |
| Max avec masque de 12 | 000 <b>1 1111</b> | 31          | de 172.16.X.X à 1 | 72.31.X.X |

### **COMMANDE PING**

#### Ping 192.168.1.1

On a pinger une @IP mais ce sont avant tout les @MAC des cartes qui communiquent Les @MAC sont sous la forme de 6 octets codés en hexadécimal

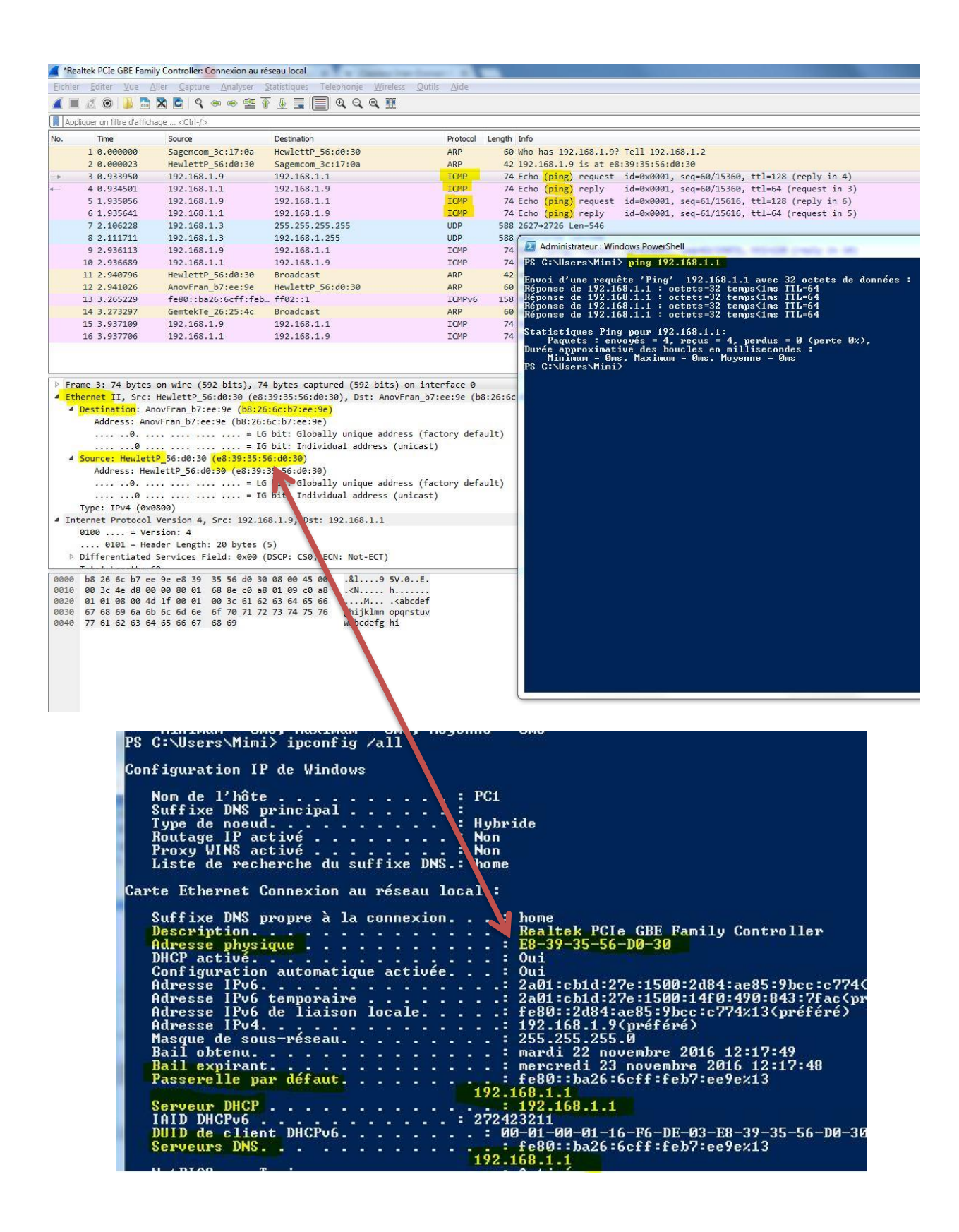

# **LES BOX INTERNET**

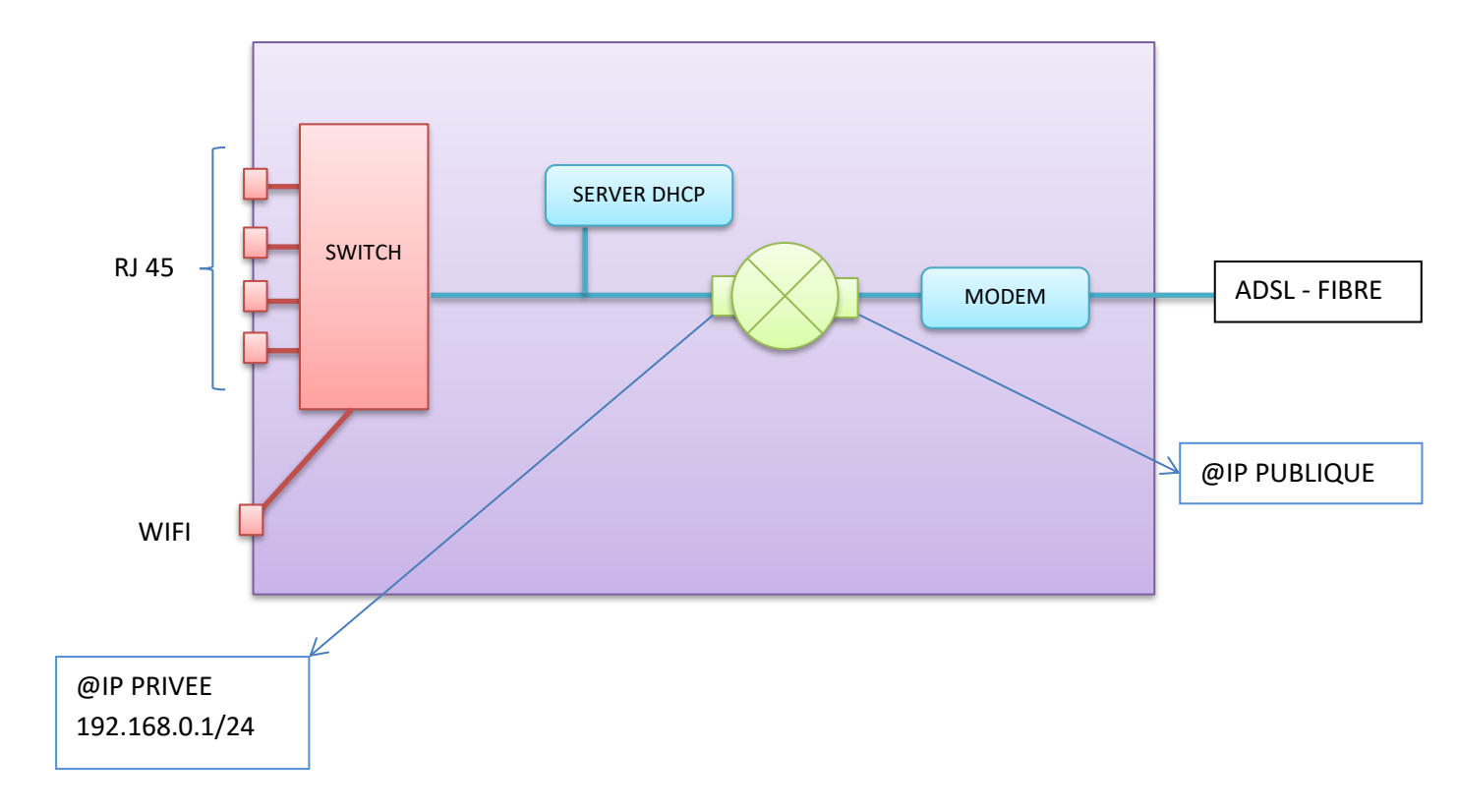

# **SERVEUR DHCP - DYNAMIC HOST CONFIGURATION PROTOCOL**

Donner une configuration IP à une ou plusieurs machines sur le réseau. Le DHCP est installé sous Windows avec Windows SERVER 2008 -2012 - 2016 Le serveur DHCP gère une étendue == une plage d'@IP

#### **SERVER DHCP**

- Etendue - Plage d'@IP - Options - Passerelle par défaut - @IP du DNS

1 Poste sans @IP peut quand même faire de la diffusion (broadcast) avec une @IP de type 255.255.255.255

Le dialogue DHCP fonctionne avec des messages de diffusion (broadcsat).

4 échanges entre le client et le serveur

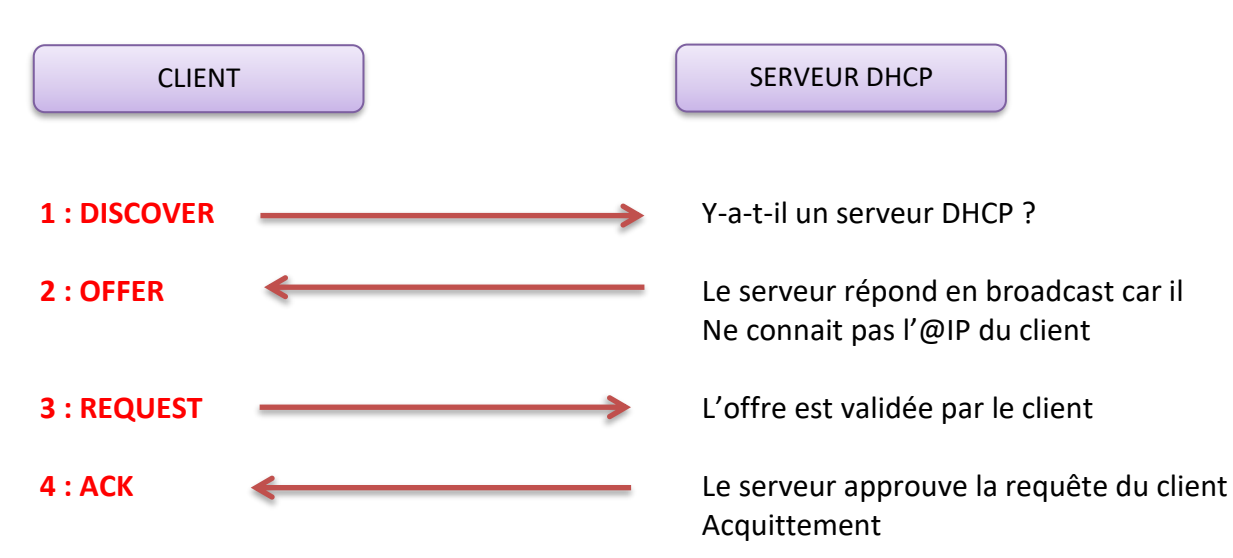

Le client possède alors une @IP avec un **bail**. Par défaut sous Windows le bail a une durée de 8 jours.

Au bout de 4 jours, le client renvoie les 2 dernières trames en accès direct (pas en broadcast) car il connaît l'@IP du serveur. S'il y a acquittement le client reprend un bail de 8 jours.

S'il n'y a pas de réponse au bout des 7 jours, le client renvoie les 4 trames en broadcast pour retrouver par exemple la nouvelle @IP du serveur DHCP. (On a changé par ex. le serveur DHCP entre temps)

#### Etendue :

Tous les serveurs (DHCP DNS), les routeurs et les imprimantes sont en adresses IP Fixe. Imprimantes également car c'est un serveur d'impression. Les postes clients peuvent être en Fixe ou en Dynamique

# WireSharck Capture de dialogue DHCP

Ipconfig /release Ipconfig /renew

| 4                                                                                           | I 🧟 🖲 🚺 🛅                                                                                                    | 🗙 🖸 ९ 🗢 🔿 🕾 👔                                                                                                    | 4 <b>. . . . . . .</b>                                                                                                    |                                                                                                    |                                                                                                    |
|---------------------------------------------------------------------------------------------|----------------------------------------------------------------------------------------------------|----------------------------------------------------------------------------------------------------|----------------------------------------------------------------------------------------------------|----------------------------------------------------------------------------------------------------|----------------------------------------------------------------------------------------------------|
| Ap                                                                                          | pliquer un filtre d'afficha                                                                                                    | age <ctrl-></ctrl->                                                                                                    |                                                                                                    |                                                                                                    |                                                                                                    |
| No.                                                                                         | Time                                                                                                    | Source                                                                                                    | Destination                                                                                                    | Protocol                                                                                                    | J Length Info                                                                                                    |
| No.                                                                                         | Time<br>1 0.000000<br>2 0.051926<br>3 0.052587<br>4 0.709753<br>5 0.719689<br>6 0.939200<br>7 0.949587<br>8 1.66928<br>9 1.949530<br>10 1.979938<br>11 1.980273<br>12 2.039608                                                                                         | Source<br>192.168.1.1<br>fe80:12d84:ae85:9bc<br>fe80:1ba26:6cff:feb<br>192.168.1.1<br>192.168.1.1<br>0.0.0.0<br>AnovFran_b7:ee:9e<br>AnovFran_b7:ee:9e<br>192.168.1.1<br>0.0.0.0<br>192.168.1.1                                                                                                    | Destination<br>224.0.0.1<br>ff02:11:ff07:ee9e<br>fe80::2d84:ae85:9bcc:c774<br>239.255.255.250<br>224.00.251<br>255.255.255.255<br>Broadcast<br>Broadcast<br>255.255.255.255<br>255.255.255<br>255.255.255                                                  | Protocol<br>IGMPv2<br>ICMPv6<br>IGMPv2<br>IGMPv2<br>IGMPv2<br>DHCP<br>ARP<br>ARP<br>ARP<br>ARP<br>DHCP<br>DHCP<br>DHCP | <pre>4 Length Info 2 60 Membership Query, general 6 60 Membership Query, general 6 86 Neighbor Solicitation for fe80::ba26:6cff:feb7:ee9e from e8:39:35:56:d0:30 6 86 Neighbor Advertisement fe80::ba26:6cff:feb7:ee9e (rtr, sol, ovr) is at b8:26:6c:b7:ee:9e 6 06 Membership Report group 239.255.255.250 6 00 Membership Report group 224.08.0.251 342 DHCP Discover Transaction ID 0xa6fdd52c 6 00 Mho has 192.168.1.9? Tell 192.168.1.1 6 00 Mho has 192.168.1.9? Tell 192.168.1.1 6 00 Mho has 192.168.1.9? Tell 192.168.1.1 6 00 Mho has 192.168.1.9? Tell 192.168.1.1 6 00 Mho has 192.168.1.9? Tell 192.168.1.1 7 DHCP Offer Transaction ID 0xa6fdd52c 344 DHCP Request Transaction ID 0xa6fdd52c 347 DHCP ACK Transaction ID 0xa6fdd52c </pre>                                                                                    |
| <ul> <li>Fr</li> <li>Fr</li> <li>D</li> <li>D</li> <li>Ir</li> <li>D</li> <li>Bc</li> </ul> | 13 2.046555<br>14 2.071701<br>15 2.095036<br>16 2.095036<br>16 2.095572<br>17 2.095813<br>10 1 000200<br>ame 6: 342 bytes<br>hernet II, Src:<br>Destination: Br<br>Source: Hewlett<br>Address: Hew<br>0.<br>Type: IPV4 (0x0<br>ternet Protocol<br>er Datagram Protocol | fe80:2d84:ae85:9bc<br>192.168.1.1<br>fe80:2d84:ae85:9bc<br>HewlettP_56:d0:30<br>fe80:1626:6cff:feb<br>AcuEene b7:0010<br>ene wire (2736 bits),<br>HewlettP_56:d0:30 (e8:<br>acuEene b7:0010<br>fe80:162(e8:39:35:<br>lettP_56:d0:30 (e8:39:35:<br>lettP_56:d0:30 (e8:39:35:<br>e160:30 (e8:39:35:<br>e160:30 (e8:39:35: | <pre>ff02::16 192.168.1.9 ff02::1:ff07:e9e Broadcast fc00::2164:ae85:9bcc:c774 um.lattn 56:40:30 342 bytes captured (2736 bits) 39:35:56:d0:30), Dst: Broadcast f;ff) S:56:d0:30) bit: 61obally unique address (unica a, Dst: 255.255.255 t Port: 67</pre> | ICMPv6<br>ICMPv<br>ICMPv6<br>ARP<br>ICMPv6<br>Ann<br>on interfac<br>t (ff:ff:ff:<br>factory defa                       | <ul> <li>6 90 Wulticage titesaac Bannet Macrosa v2</li> <li>6 86 Neighbor</li> <li>42 Who has</li> <li>6 86 Neighbor</li> <li>6 86 Neighbor</li> <li>6 86 Neighbor</li> <li>6 86 Neighbor</li> <li>6 86 Neighbor</li> <li>6 86 Neighbor</li> <li>7 C:\Users\Mini&gt;ipconfig /renew</li> <li>C:\Users\Mini&gt;ipconfig /renew</li> <li>C:\Users\Mini&gt;ipconfig /renew</li> <li>Carte Ethernet Connexion au réseau local :</li> <li>8 Suffixe DNS propre à la connexion : i home</li> <li>74 Adresse IPv6 temporaire : 2a01:cb1d:27e:1500:2d04:ae85:9bcc:c774x13</li> <li>Adresse IPv6 temporaire : fe80::b246:ae85:9bcc:c774x13</li> <li>Adresse IPv6 temporaire : : fe80::b246:ae85:9bcc:c774x13</li> <li>Adresse IPv6 temporaire : : fe80::b246:ae85:9bcc:c774x13</li> <li>74 Passerelle par défaut : : : : : : : : : : : : :</li></ul> |
| 0000<br>0010<br>0020<br>0030<br>0040<br>0050<br>0050<br>0060<br>0070<br>0080                | ff ff ff ff ff ff<br>01 48 5e ef 00<br>ff ff 00 44 00<br>d5 2c 00 00 80<br>00 00 00 00 00<br>00 00 00 00 00<br>00 00 00                                                                                                    | $\begin{array}{cccccccccccccccccccccccccccccccccccc$                                                                                                    | 08         00         45         00                                                                                                    | E.                                                                                                    | Advesse IPv6 de liaison locale: fe80:1992:2806:1801:8d9a221<br>Advesse IPv4                                                                                                    |

#### Adressage Privé Internet Automatique APIPA

Si le client ne trouve pas de serveur DHCP, le client s'octroie une @IP dans ce réseau 169.254.0.0/16. Il ne pourra pas aller sur Internet et ne peut pas communiquer avec le reste du réseau.

Ipconfig /release

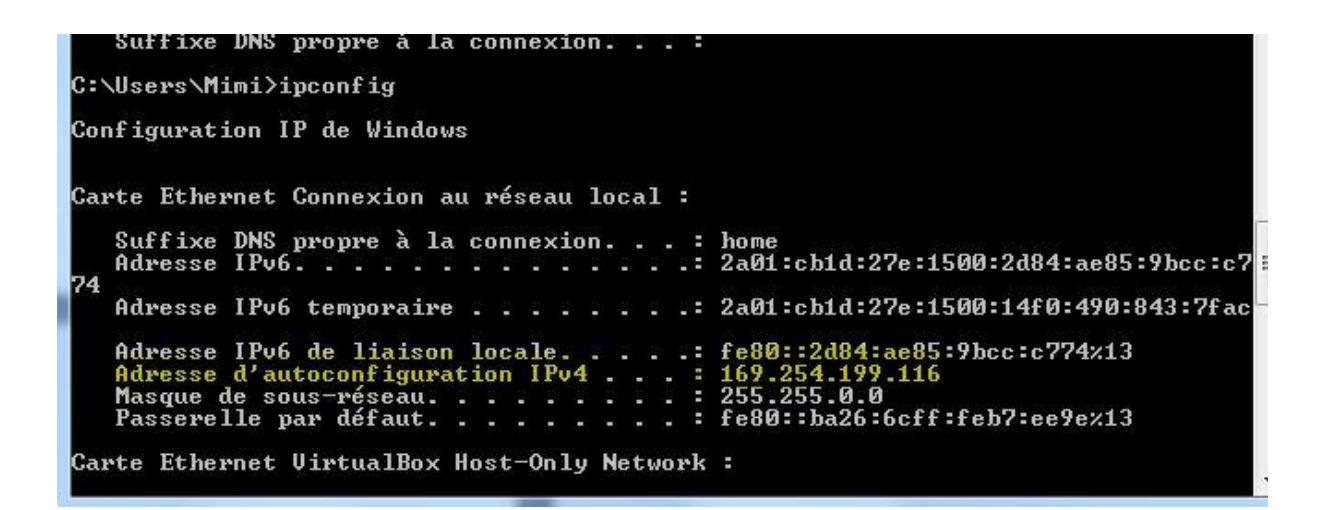

# INSTALLATION ET CONFIGURATION DE DHCP SOUS WINDOWS SERVEUR 2012

Dans le tableau de bordGestionnaire de ServeurAjouter des rôles et fonctionnalitésRôle serveur DHCPAjouter les fonctionnalités requises pour Serveur DHCP

Assistant Configuration DHCP

| Menu Outils                             | Console DHCP                        |
|-----------------------------------------|-------------------------------------|
| Protocole IPV4                          | Bt Droit Nouvelle étendue           |
| @IP début et fin                        | 192.168.255.100 à 192.168.255.150   |
| CIDR et Masque                          |                                     |
| Exclusions                              | Durée du bail                       |
| Options                                 | Passerelle par défaut 192.168.255.1 |
| DNS                                     |                                     |
| WINS (OLD compatibilité anciens système | s)                                  |
| Activer                                 |                                     |
|                                         |                                     |

### **SECURITE - PORTS**

Pour identifier un poste, on a besoin d'une @IP. La trame Réseau a une @IP source et une @IP destination. Ceci permet de faire communiquer les machines.

Une fois arrivée dans la machine destinataire, ou est dirigé la trame (Server DNS, server DHCP ...)

Cet aiguillage se fait grâce aux ports.

@IP
 N° de port TCP ou UDP
 Liste des principaux Ports :
 HTTP
 TCP 80
 HTTPS
 TCP 443
 SMTP
 TCP 25
 POP
 110
 DNS
 TCP UDP 53

### **SECURITE - PARE FEU**

Le pare Feu peut être matériel intégré dans une baie. Le pare feu Logiciel est installé par défaut dans Windows. Réglages Panneau de Configuration. WIN + I

![](_page_11_Picture_7.jpeg)

Dans les paramètres avancés

Règles de trafic entrant | sortant

![](_page_13_Figure_0.jpeg)

Les développeurs peuvent faire les mises à jour du Site en FTP.

#### PROXY :

Les utilisateurs du réseau local ont accès au Proxy par le Parfeu Interne

#### **ROUTEUR SIMPLE :**

Aiguille une trame. Il connaît l'@IP de destination. Il connaît les différents chemins grâce à ses tables de routage. On parle de coût en optimisant le chemin le plus rapide.

#### **ROUTEUR FILTRANT :**

Filtre par rapport à :

- @IP source

- @IP Destination
- un numéro de port

#### **PAREFEU**:

+ Performant peut filtrer par rapport au service | Application On va au-delà du contenu de la trame

#### **TABLE DE ROUTAGE**

Les routeurs possèdent des tables de routage. La table de routage peut être statique. L'administrateur doit renseigner sa table de routage.

#### Commandes

ROUTE PRINT ROUTE ADD

### **DNS - DOMAIN NAME SERVICE**

![](_page_14_Figure_12.jpeg)

Au tout début on utilisait le fichier hosts /etc/hosts avec la liste des noms de machines et correspondance @IP. Il n'y avait que quelques centaines de noms (comme lmhosts) et chaque machine devait détenir ces fichiers.

C:\windows\system32\drivers\etc Ipconfig /displaydns Ipconfig /flushdns Ipconfig /registerdns

# **NOM NETBIOS**

Le nom NETBIOS est le nom de l'ordinateur. Sous dos on peut saisir hostname.

WINS (Windows Internet Name Service) est un serveur de noms et services pour les ordinateurs utilisant NetBIOS.

Depuis Windows 2000, Microsoft conseille à ses clients d'utiliser Active Directory (et le DNS Dynamique) plutôt que WINS.

En pratique, WINS est aux noms Netbios, ce que le DNS est au FQDN - un dépôt central d'informations (base de données), auquel un client voulant contacter un ordinateur sur le réseau peut envoyer des requêtes pour trouver l'adresse IP à joindre, plutôt que d'envoyer une requête globale (à tout le monde - broadcast - ) pour demander l'adresse à contacter. Le système réduit alors le trafic global sur le réseau.

# **TRAME ETHERNET**

![](_page_16_Figure_1.jpeg)

![](_page_16_Figure_2.jpeg)

Le signal d'alerte est un signal électronique envoyé par la carte pour informer l'envoi de la trame. Ce signal ne remonte pas dans WireSharck !

![](_page_16_Picture_4.jpeg)

![](_page_16_Picture_5.jpeg)

La carte 1 envoie la trame, calcule son CRC1 et l'envoie également.

La carte 2 réceptionne la trame, calcule le CRC2 de cette trame.

Si le CRC2 != CRC1 , la trame est rejetée.

Le protocole ARP met en relation les @MAC (physiques) et les @IP (logiques).

L'@MAC de diffusion (broadcast) contient 6 octets à 255 FF.FF.FF.FF.FF.FF

### **COMMANDES RESEAUX**

# Tracert www.google.fr

Tracert (traceroute) est un autre vieil outil emprunté à Unix. Le chemin entre deux ordinateurs sur Internet n'est pas en ligne droite mais consiste en de nombreux segments ou "hops" d'un ordinateur intermédiaire à un autre. Tracert affiche chaque étape du chemin emprunté. Il peut être intéressant de voir jusqu'à quel point il est compliqué. Le temps pour chaque "hop" et l'adresse IP de chaque ordinateur intermédiaires sont affichés. Tracert affiche jusqu'à 30 "hops". Cela est particulièrement utile pour savoir si un segment particulier provoque une mauvaise connexion ou une lenteur. La commande peut s'écrire par exemple "tracert dell.com".

# Pathping www.google.fr

Pathping va tout d'abord lister le nombre de "hops" nécessaires pour atteindre l'adresse que vous testez puis va envoyer plusieurs pings à chaque routeur entre vous et la destination. Après cela, la commande calcule les résultats basés sur les paquets renvoyés par chaque routeur. Comme pathping affiche la proportion de paquets perdus pour chaque routeur ou lien, vous pouvez déterminer quels routeurs ou sous-réseaux ont des problèmes de réseau. Notez que le processus complet peut prendre entre 5 et 10 minutes parce que beaucoup de pings sont envoyés. Cette commande dispose de plusieurs options pour modifier le processus. Vous pouvez voir ces options en tapant "pathping /?" dans l'invite de commande.

### Netsat –an

Netstat affiche les connexions TCP actives et les ports sur lesquels l'ordinateur est en écoute, les statistiques ethernet, la table de routage IP ainsi que les statistiques pour les protocoles IP, ICMP, TCP et UDP. Elle dispose de nombreuses options pour afficher plusieurs propriétés du réseau et des connexions TCP. (Un point à noter : les options sont préfixée par un tiret et non pas un slash). Vous trouverez plus d'informations sur cette page. Vous pouvez par exemple utiliser Netstat pour déterminer si un spyware ou un ver a établi des connexions sans que vous ne le sachiez. La commande "netstat -a" affiche toutes les connexions. La commande "netstat -b" affiche les fichiers exécutables qui ont ouvert des connexions. Vous pouvez voir toutes les options et la syntaxe dans l'image ci-dessous.